# Resolución de problemas de código de fallo de ACI F199144, F93337, F381328, F93241, F450296: TCA

# Contenido

Introducción **Background** Error: F199144 Inicio rápido para solucionar los errores: F199144 1. Comando "show platform internal hal 13 routingthreshold" 2. Comando "show platform internal hal health-stats" Falla de los siguientes pasos: F199144 Error: F93337 Inicio rápido para solucionar errores: F93337 1. Comando "moquery -d 'comp/prov-VMware/ctrlr-[ ]- /vm-vm- " 2. Comando "moquery -c compRsHv | grep 'vm-1071" 3. Comando "moquery -c compHv -f 'comp.Hv.oid=="host-1068""" Falla de los siguientes pasos: F93337 Error: F93241 Inicio rápido para solucionar errores: F93241 1. Comando "moquery -d 'comp/prov-VMware/ctrlr-[]- /vm-vm- "" 2. Comando "moquery -c compRsHv | grep 'vm-1071" 3. Comando "moquery -c compHv -f 'comp.Hv.oid=="host-1068"" Falla de los siguientes pasos: F93241 Error: F381328 Inicio rápido para solucionar errores: F381328 1. Volcar el número más alto de interfaces con CRC en el fabric 2. Volcar el mayor número de FCS en el fabric Falla de los siguientes pasos: F381328 Guión Python para fallo: F381328 Error: F450296 Inicio rápido para solucionar errores: F450296 1. Comando "show platform internal hal health-stats asic-unit all" Falla de los siguientes pasos: F450296

# Introducción

Este documento describe los pasos de remediación para los códigos de fallo de ACI: F199144, F93337, F381328, F93241, F450296

# Background

Si tiene un fabric ACI conectado a Intersight, se generó una solicitud de servicio en su nombre para indicar que se encontró una instancia de este fallo en el fabric ACI conectado a Intersight.

Esto se supervisa activamente como parte de los compromisos proactivos de ACI.

Este documento describe los siguientes pasos para la remediación del siguiente fallo:

### Error: F199144

```
"Code" : "F199144",
"Description" : "TCA: External Subnet (v4 and v6) prefix entries usage current value(eqptcapacityPrefix&
"Dn" : "topology/pod-1/node-132/sys/eqptcapacity/fault-F199144"
```

Este error específico se produce cuando el uso actual del prefijo de subred externa supera el 99%. Esto sugiere una limitación de hardware en términos de rutas manejadas por estos switches.

#### Inicio rápido para solucionar los errores: F199144

#### 1. Comando "show platform internal hal 13 routingthreshold"

module-1# show platform internal hal 13 routingthresholds

Executing Custom Handler function

| OBJECT 0:                          |                                                         |
|------------------------------------|---------------------------------------------------------|
| trie debug threshold               | : 0                                                     |
| tcam debug threshold               | : 3072                                                  |
| Supported UC lpm entries           | : 14848                                                 |
| Supported UC lpm Tcam entries      | : 5632                                                  |
| Current v4 UC lpm Routes           | : 19526                                                 |
| Current v6 UC lpm Routes           | : 0                                                     |
| Current v4 UC lpm Tcam Routes      | : 404                                                   |
| Current v6 UC lpm Tcam Routes      | : 115                                                   |
| Current v6 wide UC lpm Tcam Routes | : 24                                                    |
| Maximum HW Resources for LPM       | : 20480 < Maximum hardware resourd                      |
| Current LPM Usage in Hardware      | : 20390 <current hw<="" in="" td="" usage=""></current> |
| Number of times limit crossed      | : 5198 < Number of times                                |
| Last time limit crossed            | : 2020-07-07 12:34:15.947 < Last occ                    |

#### 2. Comando "show platform internal hal health-stats"

| 13 v4 local ep entries norm               | :  | 0      |   |   |      |       |     |    |      |     |    |     |         |
|-------------------------------------------|----|--------|---|---|------|-------|-----|----|------|-----|----|-----|---------|
| 13_v6_local_ep_entries                    | :  | 0      |   |   |      |       |     |    |      |     |    |     |         |
| <pre>max_13_v6_local_ep_entries</pre>     | :  | 8192   |   |   |      |       |     |    |      |     |    |     |         |
| 13_v6_local_ep_entries_norm               | :  | 0      |   |   |      |       |     |    |      |     |    |     |         |
| 13_v4_total_ep_entries                    | :  | 221    |   |   |      |       |     |    |      |     |    |     |         |
| <pre>max_13_v4_total_ep_entries</pre>     | :  | 24576  |   |   |      |       |     |    |      |     |    |     |         |
| 13_v4_total_ep_entries_norm               | :  | 0      |   |   |      |       |     |    |      |     |    |     |         |
| 13_v6_total_ep_entries                    | :  | 0      |   |   |      |       |     |    |      |     |    |     |         |
| <pre>max_13_v6_total_ep_entries</pre>     | :  | 12288  |   |   |      |       |     |    |      |     |    |     |         |
| <pre>13_v6_total_ep_entries_norm</pre>    | :  | 0      |   |   |      |       |     |    |      |     |    |     |         |
| <pre>max_13_v4_32_entries</pre>           | :  | 49152  |   |   |      |       |     |    |      |     |    |     |         |
| <pre>total_13_v4_32_entries</pre>         | :  | 6294   |   |   |      |       |     |    |      |     |    |     |         |
| <pre>13_v4_total_ep_entries</pre>         | :  | 221    |   |   |      |       |     |    |      |     |    |     |         |
| <pre>13_v4_host_uc_entries</pre>          | :  | 6073   |   |   |      |       |     |    |      |     |    |     |         |
| <pre>13_v4_host_mc_entries</pre>          | :  | 0      |   |   |      |       |     |    |      |     |    |     |         |
| <pre>total_13_v4_32_entries_norm</pre>    | :  | 12     |   |   |      |       |     |    |      |     |    |     |         |
| <pre>max_13_v6_128_entries</pre>          | :  | 12288  |   |   |      |       |     |    |      |     |    |     |         |
| total_13_v6_128_entries                   | :  | 17     |   |   |      |       |     |    |      |     |    |     |         |
| <pre>13_v6_total_ep_entries</pre>         | :  | 0      |   |   |      |       |     |    |      |     |    |     |         |
| 13_v6_host_uc_entries                     | :  | 17     |   |   |      |       |     |    |      |     |    |     |         |
| <pre>13_v6_host_mc_entries</pre>          | :  | 0      |   |   |      |       |     |    |      |     |    |     |         |
| <pre>total_13_v6_128_entries_norm</pre>   | :  | 0      |   |   |      |       |     |    |      |     |    |     |         |
| <pre>max_13_lpm_entries</pre>             | :  | 20480  | < |   | <br> | <br>- | Max | in | num  |     |    |     |         |
| 13_lpm_entries                            | :  | 19528  |   | < | <br> | <br>  |     | C  | Curr | ent | L3 | LPM | entries |
| <pre>13_v4_lpm_entries</pre>              | :  | 19528  |   |   |      |       |     |    |      |     |    |     |         |
| 13_v6_lpm_entries                         | :  | 0      |   |   |      |       |     |    |      |     |    |     |         |
| 13_lpm_entries_norm                       | :  | 99     |   |   |      |       |     |    |      |     |    |     |         |
| <pre>max_13_lpm_tcam_entries</pre>        | :  | 5632   |   |   |      |       |     |    |      |     |    |     |         |
| <pre>max_13_v6_wide_lpm_tcam_entrie</pre> | es | : 1000 |   |   |      |       |     |    |      |     |    |     |         |
| <pre>13_lpm_tcam_entries</pre>            | :  | 864    |   |   |      |       |     |    |      |     |    |     |         |
| <pre>13_v4_lpm_tcam_entries</pre>         | :  | 404    |   |   |      |       |     |    |      |     |    |     |         |
| <pre>13_v6_lpm_tcam_entries</pre>         | :  | 460    |   |   |      |       |     |    |      |     |    |     |         |
| <pre>13_v6_wide_lpm_tcam_entries</pre>    | :  | 24     |   |   |      |       |     |    |      |     |    |     |         |
| <pre>13_lpm_tcam_entries_norm</pre>       | :  | 15     |   |   |      |       |     |    |      |     |    |     |         |
| <pre>13_v6_lpm_tcam_entries_norm</pre>    | :  | 2      |   |   |      |       |     |    |      |     |    |     |         |
| <pre>13_host_uc_entries</pre>             | :  | 6090   |   |   |      |       |     |    |      |     |    |     |         |
| <pre>13_v4_host_uc_entries</pre>          | :  | 6073   |   |   |      |       |     |    |      |     |    |     |         |
| <pre>13_v6_host_uc_entries</pre>          | :  | 17     |   |   |      |       |     |    |      |     |    |     |         |
| <pre>max_uc_ecmp_entries</pre>            | :  | 32768  |   |   |      |       |     |    |      |     |    |     |         |
| uc_ecmp_entries                           | :  | 250    |   |   |      |       |     |    |      |     |    |     |         |
| <pre>uc_ecmp_entries_norm</pre>           | :  | 0      |   |   |      |       |     |    |      |     |    |     |         |
| <pre>max_uc_adj_entries</pre>             | :  | 8192   |   |   |      |       |     |    |      |     |    |     |         |
| uc_adj_entries                            | :  | 261    |   |   |      |       |     |    |      |     |    |     |         |
| uc_adj_entries_norm                       | :  | 3      |   |   |      |       |     |    |      |     |    |     |         |
| vrfs                                      | :  | 150    |   |   |      |       |     |    |      |     |    |     |         |
| infra_vrfs                                | :  | 0      |   |   |      |       |     |    |      |     |    |     |         |
| tenant_vrfs                               | :  | 148    |   |   |      |       |     |    |      |     |    |     |         |
| rtd_ifs                                   | :  | 2      |   |   |      |       |     |    |      |     |    |     |         |
| sub_ifs                                   | :  | 2      |   |   |      |       |     |    |      |     |    |     |         |
| svi_ifs                                   | :  | 185    |   |   |      |       |     |    |      |     |    |     |         |
|                                           |    |        |   |   |      |       |     |    |      |     |    |     |         |

### Falla de los siguientes pasos: F199144

1. Reduzca el número de rutas que debe gestionar cada switch para cumplir con la escalabilidad definida para el modelo de hardware. Consulte la guía de escalabilidad aquí https://www.cisco.com/c/en/us/td/docs/switches/datacenter/aci/apic/sw/4-x/verified-scalability/Cisco-ACI-Verified-Scalability-Guide-412.html

2. Considere cambiar el perfil de la escala de reenvío según la escala.

https://www.cisco.com/c/en/us/td/docs/switches/datacenter/aci/apic/sw/all/forwarding-scale-profiles/cisco-apic-forwarding-scale-profiles/m-overview-and-guidelines.html

3. Quitando la subred 0.0.0.0/0 en L3Out y solo configure las subredes requeridas

4. Si utiliza la Gen 1, actualice su hardware de la Gen 1 a la Gen 2, ya que los switches de la Gen 2 permiten más de 20 000 rutas v4 externas.

## Error: F93337

```
"Code" : "F93337",
"Description" : "TCA: memory usage current value(compHostStats15min:memUsageLast) value 100% raised abov
"Dn" : "comp/prov-VMware/ctrlr-[FAB4-AVE]-vcenter/vm-vm-1071/fault-F93337"
```

Este fallo específico se produce cuando el host de VM consume más memoria que el umbral. El APIC supervisa estos hosts a través de VCenter. Comp:HostStats15min es una clase que representa las estadísticas más actuales para el host en un intervalo de muestreo de 15 minutos. Esta clase se actualiza cada 5 minutos.

### Inicio rápido para solucionar errores: F93337

# 1. Comando ''moquery -d 'comp/prov-VMware/ctrlr-[<DVS>]-<VCenter>/vm-vm-<ID de VM del DN del fallo>'''

Este comando brinda información sobre la VM afectada

```
# comp.Vm
           : vm-1071
oid
cfgdOs : Ubuntu Linux (64-bit)
childAction :
descr
           : comp/prov-VMware/ctrlr-[FAB4-AVE]-vcenter/vm-vm-1071
dn
ftRole
           : unset
           : 501030b8-028a-be5c-6794-0b7bee827557
quid
id
           : 0
issues
lcOwn
           : local
           : 2022-04-21T17:16:06.572+05:30
modTs
monPolDn
           : uni/tn-692673613-VSPAN/monepg-test
           : VM3
name
nameAlias
           :
os
           : vm-vm-1071
rn
           : poweredOn
state
status
template
           : no
           : virt
type
uuid
           : 4210b04b-32f3-b4e3-25b4-fe73cd3be0ca
```

#### 2. Comando "moquery -c compRsHv | grep 'vm-1071""

Este comando brinda información sobre el host donde se aloja la VM. En este ejemplo, la VM se encuentra en el host-347

```
apic2# moquery -c compRsHv | grep vm-1071
dn : comp/prov-VMware/ctrlr-[FAB4-AVE]-vcenter/vm-vm-1071/rshv-[comp/prov-VMware/ctrlr-[FAB4-/
```

#### 3. Comando "moquery -c compHv -f 'comp.Hv.oid=="host-1068"""

Este comando proporciona detalles sobre el host

```
apic2# moquery -c compHv -f 'comp.Hv.oid=="host-1068"'
Total Objects shown: 1
# comp.Hv
                     : host-1068
oid
availAdminSt
                    : gray
avail0perSt
                    : gray
childAction
countUplink
                    : 0
descr
dn
                    : comp/prov-VMware/ctrlr-[FAB4-AVE]-vcenter/hv-host-1068
enteringMaintenance : no
guid
                    : b1e21bc1-9070-3846-b41f-c7a8c1212b35
id
                    : 0
issues
lc0wn
                    : local
modTs
                   : 2022-04-21T14:23:26.654+05:30
monPolDn
                   : uni/infra/moninfra-default
name
                   : myhost
nameAlias
operIssues
                    :
os
                    : hv-host-1068
rn
state
                    : poweredOn
status
                    :
type
                    : hv
uuid
                    :
```

#### Falla de los siguientes pasos: F93337

1. Cambie la memoria asignada para la máquina virtual en el host.

2. Si se espera que haya memoria, puede suprimir el fallo creando una política de recopilación de estadísticas para cambiar el valor del umbral.

a. En el arrendatario de la VM, cree una nueva directiva de supervisión.

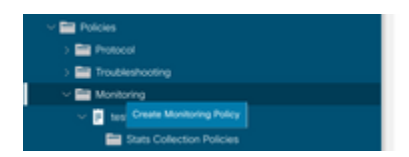

b. En la directiva de supervisión, seleccione la directiva de recopilación de estadísticas.

| UUUU                                   | Stats Collection Policies |                          |                          | 00 |
|----------------------------------------|---------------------------|--------------------------|--------------------------|----|
| > 🕒 Quick Start<br>~ 🗮 692673613-VSPAN | Monitoring ALL<br>Object  | U Z I Stats ALL<br>Type: |                          | Ó  |
| > 🚍 Application Profiles               |                           |                          |                          | +  |
| > 🔛 Networking                         | Granularity               | Admin State              | History Retention Perior | d  |
| > 🛅 Contracts                          | 5 Minute                  | enabled                  | 15 Minutes               |    |
| V 🚍 Policies                           | 15 Minute                 | enabled                  | 1 Day                    |    |
| > 🚞 Protocol                           | 1 Hour                    | enabled                  | 1 Week                   |    |
| > 🚞 Troubleshooting                    | 1.0                       |                          | 10.0                     |    |
| Monitoring                             | 1 Day                     | enabled                  | 10 Days                  |    |
| Itest                                  | 1 Week                    | enabled                  | none                     |    |
| Stats Collection Policies              | 1 Month                   | enabled                  | none                     |    |
| E Stats Export Policies                | 1 Quarter                 | enabled                  | none                     |    |
| Calhome/Smart Calhome/SNMP/Syslog      | 1 Year                    | enabled                  | none                     |    |

 $\hat{a} \in f$  c. Haga clic en el icono de edición junto al menú desplegable Objeto de supervisión y active la máquina virtual (comp.Vm) como objeto de supervisión. Después de enviar, seleccione el objeto compVm en el menú desplegable Objeto de supervisión.

|                           | Stats Collection | Policies                                                     |    |                          | 00 |
|---------------------------|------------------|--------------------------------------------------------------|----|--------------------------|----|
| > Quick Start             | Manifester       | Gtata                                                        |    |                          |    |
| ~ 🗒 692673613-VSPAN       | Object: ALL      | Type: ALL                                                    |    |                          | 0  |
| > 🔤 Application Profiles  | Add/Delete       | Monitoring Object                                            | 00 |                          | +  |
| > 🔤 Networking            | 71000 0101010    | inomitoring object                                           | 00 | History Retention Period |    |
| > 🚞 Contracts             |                  |                                                              |    | 15 Minutes               |    |
| 🗸 🚞 Policies              |                  |                                                              |    | 1.Day                    |    |
| ) 🚞 Protocol              |                  |                                                              | 0  | - cong                   |    |
| > 🚍 Troubleshooting       | Select           | Monitoring Object                                            |    | 1 Week                   |    |
| 🗸 🚞 Monitoring            | 2                | VM Visual Interface (comp.vinc)<br>Vistual Machine (comp.Vm) |    | 10 Days                  |    |
| V 🗉 test                  |                  | Access Client EPg (infra.CEPg)                               |    | none                     |    |
| Stats Collection Policies |                  | Access Function Provider (Infra.PEPg)                        |    | none                     |    |
|                           |                  | Host Protection Domain Policy (hostprot.Pol)                 |    |                          |    |

#### â€f

 $\hat{a}$  € *f* d. Haga clic en el icono de edición junto a Tipo de estadísticas y, a continuación, active Uso de CPU.

| U G Q                                                     | Stats Collection Policies                |              |                             |                          | 00                |
|-----------------------------------------------------------|------------------------------------------|--------------|-----------------------------|--------------------------|-------------------|
| <ul> <li>W GLC SIAT</li> <li>W SI2673613-VSPAN</li> </ul> | Monitoring<br>Object: Virtual Machine (c | comp.Wm)     | ✓ ✓   Stats<br>Type: Host   | × /                      | 0                 |
| > 🔤 Application Profiles                                  |                                          |              |                             |                          | +                 |
| > 🚍 Networking                                            | Granularity                              |              | Admin State                 | History Retention Period | Config Thresholds |
| > 🚍 Contracts                                             |                                          | Edit State   | Turne                       |                          |                   |
| v 📰 Policies                                              |                                          | Edit Stats   | Type                        | 8                        |                   |
| > 🧮 Protocol                                              |                                          | Select or Un | select Stats Type           |                          |                   |
| > 🧰 Troubleshooting                                       |                                          |              |                             |                          |                   |
| Monitoring                                                |                                          |              |                             | 0                        |                   |
| v 🖬 test                                                  |                                          | Select       | Stats Type                  |                          |                   |
| Stats Collection Policies                                 |                                          | 8            | CPU usage                   |                          |                   |
| State Except Delicion                                     |                                          |              | received dropped packets    |                          |                   |
| Calibratia Result Calibratia Rhi Difusion                 |                                          | 10           | received packets            |                          |                   |
| Cambridg and Cambridg and Cambridg                        |                                          |              | transmitted rate            |                          |                   |
| Event Severity Assignment Policies                        |                                          |              | transmitted dropped packets |                          |                   |
| Fault Severity Assignment Policies                        |                                          |              | transmitted packets         |                          |                   |
| Fault Lifecycle Policies                                  |                                          |              |                             |                          |                   |

#### â€f

e. En el menú desplegable de tipo de estadísticas, haga clic en seleccionar host, haga clic en el signo + e introduzca su granularidad, el estado del administrador y el período de retención de historial y, a continuación, haga clic en actualizar.

| escolucito i dell'en        | ധരായ | Stats Collection Policies         |      |             |               |                          |                | 00  |
|-----------------------------|------|-----------------------------------|------|-------------|---------------|--------------------------|----------------|-----|
| > O Quick Start             |      | Monitoring                        |      | State       |               |                          |                |     |
| 4 4 692673613-VSPAN         |      | Object: Virtual Machine (comp.Vm) | ~ /  | Type: Host  |               | ~ /                      |                | 0   |
| > E Application Profiles    |      |                                   |      |             |               |                          |                | ☆ + |
| > 🖿 Networking              |      | Granularity                       |      | Admin State |               | History Retention Period | Config Thresho | lds |
| > E Contracts               |      | 15 Minutes                        | - L. | inherited   |               | inherited                | - V            |     |
| V 🚍 Policies                |      | [                                 |      |             |               |                          |                |     |
| > 🔤 Protocol                |      |                                   |      |             | Update Cancel |                          |                |     |
| > 🧮 Troubleshooting         |      |                                   |      |             |               |                          |                |     |
| Monitoring                  |      |                                   |      |             |               |                          |                |     |
| 🗸 📴 test                    |      |                                   |      |             |               |                          |                |     |
| E Stats Collection Policies |      |                                   |      |             |               |                          |                |     |

f. Haga clic en el signo + bajo el umbral de configuración y agregue "valor máximo de uso de memoria" como propiedad.

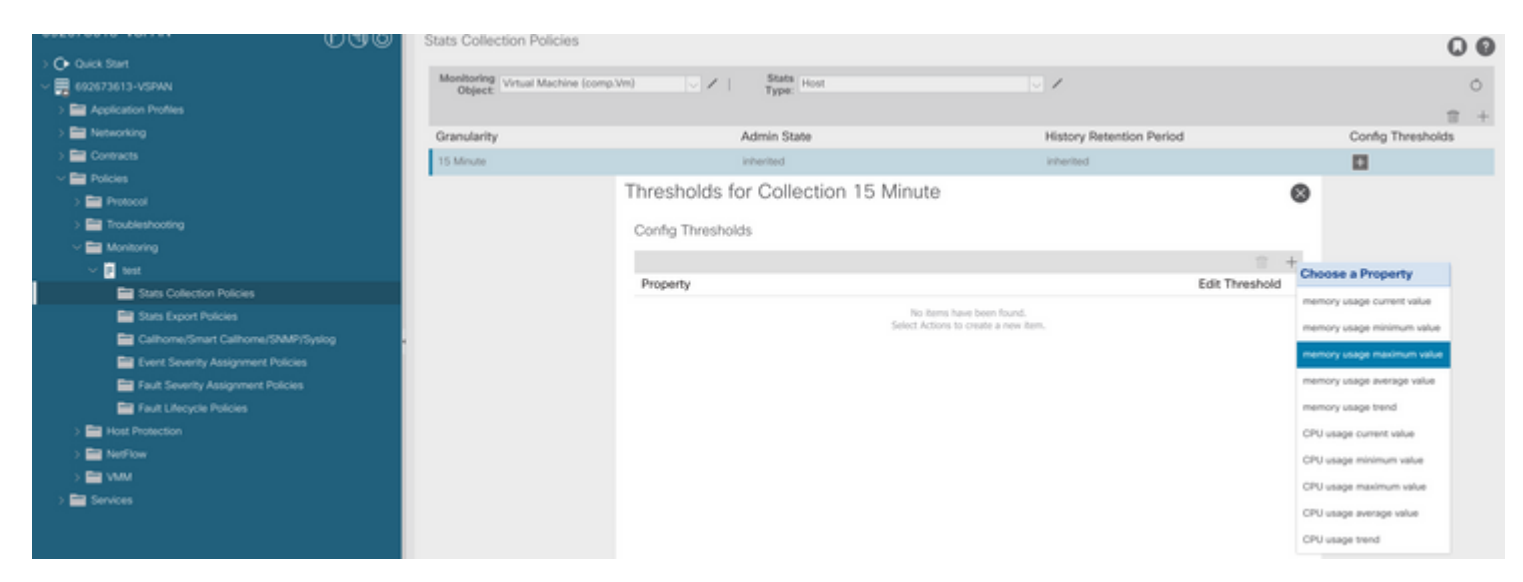

g Cambie el valor normal al umbral que desee.

| 0.00                                     | Stats Collection | 1 Policies                |                |          |       |      |         | 00                |
|------------------------------------------|------------------|---------------------------|----------------|----------|-------|------|---------|-------------------|
| → C+ Quick Start<br>→  ■ 612673613-VSPAN | Monitoring Vit   | ual Machine (comp.Vm)     | V / Stats Ho   | st.      |       | 1    |         | 0                 |
| > Application Profiles                   | C                |                           | (Jbe.          |          |       |      |         |                   |
| > 🔛 Networking                           | Create Sta       | ats Threshold             |                |          |       | 8    |         | Config Thresholds |
| > 🔛 Contracts                            |                  |                           |                |          |       |      |         |                   |
| v 🚍 Policies                             | memory us        | age maximum value         |                |          |       |      |         |                   |
| > 🚞 Protocol                             |                  |                           |                |          |       |      | 0       |                   |
| > 🔤 Troubleshooting                      |                  | Normal Value:             |                |          |       |      |         |                   |
| Monitoring                               |                  | Threshold Direction: Box  | Rising Falling |          |       |      | 1000    |                   |
| v 🖪 test                                 | Rising           | Thresholds to Config: 🕑 🌘 |                |          |       |      | +       |                   |
| Stats Collection Policies                |                  | Cris                      | ical           |          |       |      | resnoto |                   |
| E Stats Export Policies                  |                  | Min                       | or             |          |       |      |         |                   |
| Californe/Smart Californe/SNMP/Syslog    |                  | U War                     | ming           |          |       |      |         |                   |
| Event Severity Assignment Policies       | Faling           | Thresholds to Config: ()  |                |          |       |      |         |                   |
| Fault Severity Assignment Policies       |                  | Maji                      | COR<br>DF      |          |       |      |         |                   |
| Fault Lifecycle Policies                 |                  | Mine Mine                 | or             |          |       |      |         |                   |
| > 🧱 Host Protection                      |                  | L war                     | ning           | P        |       |      |         |                   |
| > 🔤 NetFlow                              | Hising           | Ent                       | Basat          | Falling  | Baset | Eut. |         |                   |
| > 🔤 VAM                                  |                  | om                        | Neses          |          | HESES | 941  |         |                   |
| > 🧮 Services                             | Critical         |                           |                | Warning  |       |      |         |                   |
|                                          | Major            |                           |                | Minor    |       |      |         |                   |
|                                          | Minor            |                           |                | Major    |       |      |         |                   |
|                                          | Warning          |                           |                | Critical |       |      |         |                   |
|                                          |                  |                           |                |          |       |      |         |                   |

h. Aplicación de la política de supervisión en el EPG

| > Or Quick Start                             | Summary Policy Operational Stats Health Faults History |
|----------------------------------------------|--------------------------------------------------------|
| eq2673613-VSRAN     v m Application Profiles | Topology General Subject Labels EPG Labels             |
| ~ @ #P                                       | 0000                                                   |
| Application EPGs                             | Properties                                             |
| > 55 (PG-1)                                  | Label Match Criterie: AdeastOne                        |
| Domains (VMs and Bare-Metals)                | Resolved Bridge Domain: 692673613-VSPAN80-1            |
| > 🖬 Static Ports                             | Monitoring Policy: Next V S                            |
| Static Leafs                                 | Shutdown EPG:                                          |
| Contracts                                    | EPG Contract Master +                                  |
| Static Endpoint                              | Application (Prvs                                      |

I. Para confirmar si la política se aplica en la máquina virtual, ejecute "moquery -c compVm -f 'comp.Vm.oid = "vm-<vm-id>""

â€f

# Error: F93241

```
"Code" : "F93241",
"Description" : "TCA: CPU usage average value(compHostStats15min:cpuUsageAvg) value 100% raised above th
"Dn" : "comp/prov-VMware/ctrlr-[FAB4-AVE]-vcenter/vm-vm-1071/fault-F93241"
```

Este fallo específico se produce cuando el host de VM consume CPU más que el umbral. El APIC supervisa estos hosts a través de VCenter. Comp:HostStats15min es una clase que representa las estadísticas más actuales para el host en un intervalo de muestreo de 15 minutos. Esta clase se actualiza cada 5 minutos.

### Inicio rápido para solucionar errores: F93241

# 1. Comando ''moquery -d 'comp/prov-VMware/ctrlr-[<DVS>]-<VCenter>/vm-vm-<ID de VM del DN del fallo>'''

Este comando brinda información sobre la VM afectada

| # comp.Vm   |   |                                                                 |
|-------------|---|-----------------------------------------------------------------|
| oid         | : | ∨m-1071                                                         |
| cfgd0s      | : | Ubuntu Linux (64-bit)                                           |
| childAction | : |                                                                 |
| descr       | : |                                                                 |
| dn          | : | <pre>comp/prov-VMware/ctrlr-[FAB4-AVE]-vcenter/vm-vm-1071</pre> |
| ftRole      | : | unset                                                           |
| guid        | : | 501030b8-028a-be5c-6794-0b7bee827557                            |
| id          | : | 0                                                               |
| issues      | : |                                                                 |
| lcOwn       | : | local                                                           |
| modTs       | : | 2022-04-21T17:16:06.572+05:30                                   |
| monPolDn    | : | uni/tn-692673613-VSPAN/monepg-test                              |
| name        | : | VM3                                                             |
| nameAlias   | : |                                                                 |
| OS          | : |                                                                 |
| rn          | : | vm-vm-1071                                                      |
| state       | : | powered0n                                                       |
| status      | : |                                                                 |
| template    | : | no                                                              |
| type        | : | virt                                                            |
| uuid        | : | 4210b04b-32f3-b4e3-25b4-fe73cd3be0ca                            |

#### 2. Comando "moquery -c compRsHv | grep 'vm-1071""

Este comando brinda información sobre el host donde se aloja la VM. En este ejemplo, la VM se encuentra en el host-347

```
apic2# moquery -c compRsHv | grep vm-1071
dn : comp/prov-VMware/ctrlr-[FAB4-AVE]-vcenter/vm-vm-1071/rshv-[comp/prov-VMware/ctrlr-[FAB4-/
```

#### 3. Comando "moquery -c compHv -f 'comp.Hv.oid=="host-1068"""

Este comando proporciona detalles sobre el host

```
apic2# moquery -c compHv -f 'comp.Hv.oid=="host-1068"'
Total Objects shown: 1
# comp.Hv
                    : host-1068
oid
availAdminSt
                   : gray
                   : gray
avail0perSt
childAction
countUplink
                    : 0
descr
dn
                    : comp/prov-VMware/ctrlr-[FAB4-AVE]-vcenter/hv-host-1068
enteringMaintenance : no
                    : b1e21bc1-9070-3846-b41f-c7a8c1212b35
guid
id
                    : 0
issues
lc0wn
                    : local
                   : 2022-04-21T14:23:26.654+05:30
modTs
                   : uni/infra/moninfra-default
monPolDn
name
                   : myhost
nameAlias
operIssues
os
                    : hv-host-1068
rn
state
                    : poweredOn
status
                    :
type
                   : hv
uuid
                    :
```

#### Falla de los siguientes pasos: F93241

1. Actualice la CPU asignada para la máquina virtual en el host.

2. Si se espera que la CPU suprima el fallo creando una política de recopilación de estadísticas para cambiar el valor de umbral.

a. En el arrendatario de la VM, cree una nueva directiva de supervisión.

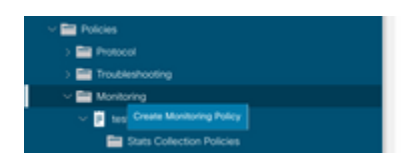

b. En la directiva de supervisión, seleccione la directiva de recopilación de estadísticas.

|                                                                                                    | Stats Collection Policies |               |                          | 00 |
|----------------------------------------------------------------------------------------------------|---------------------------|---------------|--------------------------|----|
| Coviex Start     Egyptic Start     Egyptic Start     Egyptic Start     Start     Egyptic Start     Start     St | Monitoring ALL<br>Object  | V / Stats ALL |                          | 0  |
| > Networking                                                                                                    | Granularity               | Admin State   | History Retention Period | +  |
| > 🔤 Contracts                                                                                                    | 5 Minute                  | enabled       | 15 Minutes               |    |
| Policies                                                                                                    | 15 Minute                 | enabled       | 1 Day                    |    |
| > 🧮 Protocol                                                                                                    | Line                      | anabian       | 1 Wank                   |    |
| > 🚍 Troubleshooting                                                                                                    | 1100                      | 0.0000        | 1 House                  |    |
| Monitoring                                                                                                    | 1 Day                     | enabled       | 10 Days                  |    |
| Sector                                                                                                    | 1 Week                    | enabled       | none                     |    |
| Stats Collection Policies                                                                                                    | 1 Month                   | enabled       | none                     |    |
| Stats Export Policies                                                                                                    | 1 Quarter                 | enabled       | none                     |    |
| Californe/Smart Californe/SNMP/Syslog                                                                                                    | * 1 Year                  | enabled       | none                     |    |

 $\hat{a} \in f$  c. Haga clic en el icono de edición junto al menú desplegable Objeto de supervisión y active la máquina virtual (comp.Vm) como objeto de supervisión. Después de enviar, seleccione el objeto compVm en el menú desplegable Objeto de supervisión.

| u                         | Stats Collection F                                                                                                    | olicies                                                       |     |                          | 00 |
|---------------------------|----------------------------------------------------------------------------------------------------|---------------------------------------------------------------|-----|--------------------------|----|
| > O+ Quick Start          | and the second second sec |                                                               |     |                          |    |
| ~ 🌐 692673613-VSPAN       | Object ALL                                                                                                    | V / Stats ALL                                                 |     |                          | Ó  |
| > 🔤 Application Profiles  | Add/Delete                                                                                                    | Monitoring Object                                             | 9.0 |                          | +  |
| > Em Networking           | 740070-01010                                                                                                    | monitoring object                                             | 00  | History Retention Period |    |
| > 🚍 Contracts             |                                                                                                    |                                                               |     | 15 Minutes               |    |
| Policies                  |                                                                                                    |                                                               |     | 1.Day                    |    |
| > 🚞 Protocol              |                                                                                                    |                                                               | 0   | - say                    |    |
| > 🚞 Troubleshooting       | Select                                                                                                    | Monitoring Object                                             |     | 1 Week                   |    |
| - 🧮 Monitoring            |                                                                                                    | VM Virtual Internace (comp.VNec)<br>Virtual Machine (comp.Vm) |     | 10 Days                  |    |
| 🗸 🔲 test                  |                                                                                                    | Access Client EPg (infra.CEPg)                                |     | none                     |    |
| Stats Collection Policies | 10                                                                                                    | Access Function Provider (Infra.PEPg)                         |     | none                     |    |
|                           |                                                                                                    | Host Protection Domain Policy (hostprot.Pol)                  |     |                          |    |

#### â€f

 $\hat{a}$  € *f* d. Haga clic en el icono de edición junto a Tipo de estadísticas y, a continuación, active Uso de CPU.

| UUU                                     | Stats Collection Policies               |                |                             |                          | 00                |
|-----------------------------------------|-----------------------------------------|----------------|-----------------------------|--------------------------|-------------------|
| > C+ Guick Start<br>~ ∰ 692673613-VSPAN | Monitoring<br>Object Virtual Machine (c | comp.Wm)       | V / Stats Host              | v /                      | 0                 |
| > E Application Profiles                |                                         |                |                             |                          | +                 |
| > 🖿 Networking                          | Granularity                             |                | Admin State                 | History Retention Period | Config Thresholds |
| > 🧮 Contracts                           |                                         | Edit State 7   | Turne                       |                          |                   |
| Policies                                |                                         | Edit Stats     | rype                        | 0                        |                   |
| > 🔛 Protocol                            |                                         | Select or Unit | select Stats Type           |                          |                   |
| > 🧮 Troubleshooting                     |                                         |                |                             |                          |                   |
| Monitoring                              |                                         |                |                             | 0                        |                   |
| v 🖬 test                                |                                         | Select         | Stats Type                  |                          |                   |
| Stats Collection Policies               |                                         | ×              | CPU usage                   |                          |                   |
| Stats Export Policies                   |                                         |                | received dropped packets    |                          |                   |
| Californe/Smart Californe/SNAP/Systop   |                                         | 13             | received packets            |                          |                   |
| Europ Sources Assistances Policies      |                                         |                | transmitted rate            |                          |                   |
| Even Geveny Assignment Publics          |                                         |                | transmitted dropped packets |                          |                   |
| Fault Deventy Assignment Porces         |                                         |                | a ta da unitar barrang      |                          |                   |

#### â€f

e. En el menú desplegable de tipo de estadísticas, haga clic en seleccionar host, haga clic en el signo + e introduzca su granularidad, el estado del administrador y el período de retención de historial y, a continuación, haga clic en actualizar.

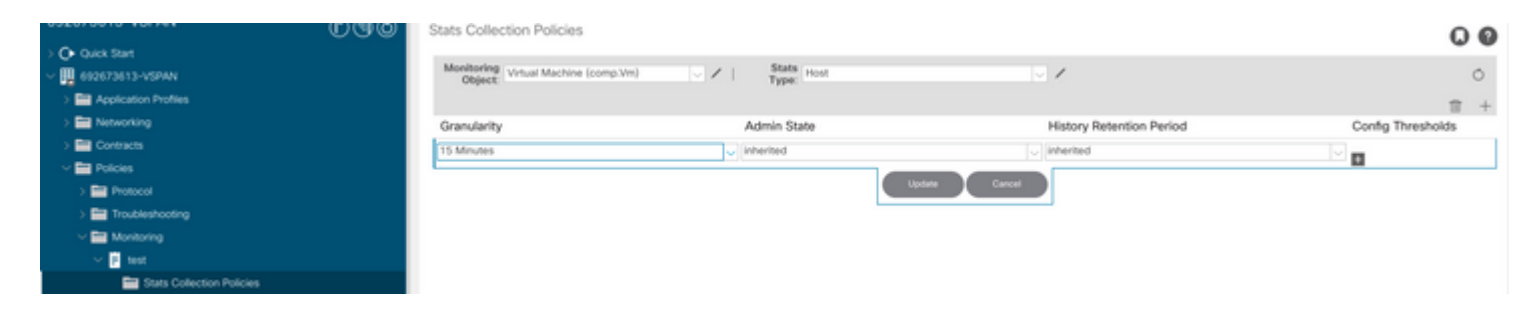

f. Haga clic en el signo + debajo del umbral de configuración y agregue "valor máximo de uso de CPU" como propiedad.

|                                       | Stats Collection Pol | licies                               |                |                               | 00         |
|---------------------------------------|----------------------|--------------------------------------|----------------|-------------------------------|------------|
| Or Quick Start                        |                      |                                      |                |                               |            |
| ~ 🐺 692673613-VSPAN                   | Object: Virtual Ma   | achine (comp.Vin) V Stats Host       | $\sim$ 1       |                               | Ó          |
| > E Application Profiles              |                      | Thresholds for Collection 15 Minute  |                | 8                             |            |
| > 📰 Networking                        | Granularity          |                                      |                | Config                        | Thresholds |
| > 🚍 Contracts                         | 15 Minute            | Config Thresholds                    |                |                               |            |
| Policies                              |                      |                                      | = +            | Choose a Property             |            |
| > 🖿 Protocol                          |                      | Property                             | Edit Threshold | memory usage current value    |            |
| > 🚞 Troubleshooting                   |                      | No items have been found.            |                |                               |            |
| Monitoring                            |                      | Select Actions to create a new item. |                | memory usage minimum value    |            |
| V 📴 1641                              |                      |                                      |                | memory usage maximum value    |            |
| Stats Collection Policies             |                      |                                      |                | memory usage average value    |            |
| Stats Export Policies                 |                      |                                      |                | memory usage trend            |            |
| CalifornerSmart CalifornerSNMP/Syslog |                      |                                      |                | CPU usage current value       |            |
| Event Severity Assignment Policies    |                      |                                      |                | CPU usage minimum value       |            |
| Fault Severity Assignment Policies    |                      |                                      |                | CONTRACTOR DE LA CONTRACTÓRIA |            |
| Fault Lifecycle Policies              |                      |                                      |                | CHO usage maximum value       |            |
| > 🚞 Host Protection                   |                      |                                      |                | CPU usage average value       |            |
| > 🔤 NetFlow                           |                      |                                      |                | CPU usage trend               |            |
|                                       |                      |                                      |                |                               |            |

### â€f

g Cambie el valor normal al umbral que desee.

|                                         | Stats Collection i | r ununua       |                           |             |          |        |     |   | 00                |
|-----------------------------------------|--------------------|----------------|---------------------------|-------------|----------|--------|-----|---|-------------------|
| > Gr Quex stan<br>~ III 602673613-VSPAN | Monitoring Virtual | i Machine (com | a.Vm) V /                 | Stats Host  |          | V /    |     |   | 0                 |
| > 🔛 Application Profiles                | C                  | reate Sta      | ts Threshold              | 1100        |          |        |     | ۵ | ± +               |
| > 📰 Networking                          | Granularity        |                |                           |             |          |        |     | - | Config Thresholds |
| > 📰 Contracts                           | 15 Minute          |                |                           |             |          |        |     |   |                   |
| 🗸 🚞 Policies                            |                    | CPU usage i    | naximum value             |             |          |        |     |   | -                 |
| > 📰 Protocol                            |                    |                | Normal Value:             | A           |          |        |     |   |                   |
| > 🧱 Troubleshooting                     |                    |                | -                         |             |          |        |     |   |                   |
| v 📷 Monitoring                          |                    |                | Investion Direction       | Houng Hanny |          |        |     |   |                   |
| v 📴 test                                |                    | Rising         | Thresholds to Config: 🕑 ( |             |          |        |     |   |                   |
| E Stats Collection Policies             |                    |                | Maj                       | ical<br>or  |          |        |     |   |                   |
| Stats Export Policies                   | Moor               |                |                           |             |          |        |     |   |                   |
| Californe/Smart Californe/SNMP/Syslog   | Warning            |                |                           |             |          |        |     |   |                   |
| Event Severity Assignment Policies      |                    | Paning         | Internous to comp. ()     | ical .      |          |        |     |   |                   |
| Fault Severity Assignment Policies      |                    |                | Maj                       | or          |          |        |     |   |                   |
| Fault Lifecycle Policies                |                    |                | Min<br>Min                | 0f<br>mino  |          |        |     |   |                   |
| > 🔤 Host Protection                     |                    | Dision         |                           |             | Estina   |        |     |   |                   |
| > 🧮 NetFlow                             |                    | NISHIY         | Sat                       | Baset       | raing    | Report | Sat |   |                   |
| > 🚍 VMM                                 |                    |                |                           | neset       |          | NEDEL  |     |   |                   |
| > 🔤 Services                            |                    | Critical       |                           |             | Warning  |        |     |   |                   |
|                                         |                    | Major          |                           |             | Minor    |        |     |   |                   |
|                                         |                    | Minor          |                           |             | Major    |        |     |   |                   |
|                                         |                    | Warning        |                           |             | Critical |        |     |   |                   |

h. Aplicación de la política de supervisión en el EPG

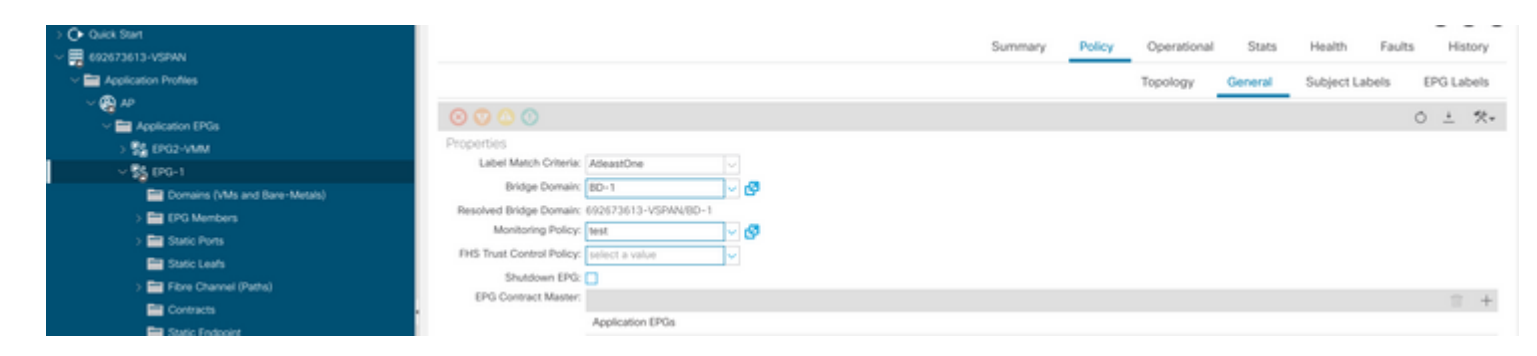

I. Para confirmar si la política se aplica en la máquina virtual, ejecute "moquery -c compVm -f 'comp.Vm.oid = "vm-<vm-id>""

apic1# moquery -c compVm -f 'comp.Vm.oid == "vm-1071"' | grep monPolDn monPolDn : uni/tn-692673613-VSPAN/monepg-test <== Monitoring Policy test has been applied</pre>

## Error: F381328

/

```
"Code" : "F381328",
"Description" : "TCA: CRC Align Errors current value(eqptIngrErrPkts5min:crcLast) value 50% raised above
"Dn" : "topology/
```

/sys/phys-<[interface]>/fault-F381328"

Este error específico se genera cuando los errores CRC en una interfaz exceden el umbral. Existen dos tipos comunes de errores CRC observados: errores FCS y errores CRC Stomped. Los errores de CRC se propagan debido a una trayectoria conmutada de conexión directa y son el resultado de errores FCS iniciales. Dado que la ACI sigue el switching por conexión directa, estas tramas terminan atravesando el fabric de ACI y vemos errores CRC de stomp a lo largo del trayecto, esto no significa que todas las interfaces con errores CRC sean fallas. Se recomienda identificar el origen de CRC y solucionar el problema de SFP/puerto/fibra.

### Inicio rápido para solucionar errores: F381328

#### 1. Volcar el número más alto de interfaces con CRC en el fabric

| <pre>moquery -c rmonEtherStats -f 'rmon.EtherStats.cRCAlignErrors&gt;="1"</pre> | '   egrep "dn cRCAlignErrors"   egrep |
|---------------------------------------------------------------------------------|---------------------------------------|
| topology/pod-1/node-103/sys/phys-[eth1/50]/dbgEtherStats                        | 399158                                |
| topology/pod-1/node-101/sys/phys-[eth1/51]/dbgEtherStats                        | 399158                                |
| topology/pod-1/node-1001/sys/phys-[eth2/24]/dbgEtherStats                       | 399158                                |

#### 2. Volcar el mayor número de FCS en el fabric

moquery -c rmonDot3Stats -f 'rmon.Dot3Stats.fCSErrors>="1"' | egrep "dn|fCSErrors" | egrep -o "\S+\$" |

#### Falla de los siguientes pasos: F381328

1. Si hay errores FCS en el fabric, estos se solucionan. Estos errores suelen indicar problemas de nivel 1.

2. Si hay errores CRC stomp en el puerto del panel frontal, verifique el dispositivo conectado en el puerto e identifique por qué los stomp provienen de ese dispositivo.

#### Guión Python para fallo: F381328

Todo este proceso también se puede automatizar mediante el script python. Consulte <u>https://www.cisco.com/c/en/us/support/docs/cloud-systems-management/application-policy-infrastructure-controller-apic/217577-how-to-use-fcs-and-crc-troubleshooting-s.html</u>

## Error: F450296

```
"Code" : "F450296",
"Description" : "TCA: Multicast usage current value(eqptcapacityMcastEntry5min:perLast) value 91% raised
"Dn" : "sys/eqptcapacity/fault-F450296"
```

Este fallo específico se produce cuando el número de entradas de multidifusión supera el umbral.

#### Inicio rápido para solucionar errores: F450296

#### 1. Comando "show platform internal hal health-stats asic-unit all"

```
module-1# show platform internal hal health-stats asic-unit all
|Sandbox_ID: 0 Asic Bitmap: 0x0
|-------
```

| L2 stats:                                  |                 |
|--------------------------------------------|-----------------|
| =======                                    |                 |
| bds:                                       | : 1979          |
| max_bds:                                   | : 3500          |
| external_bds:                              | : 0             |
| vsan_bds:                                  | : 0             |
| legacy_bds:                                | : 0             |
| regular_bds:                               | : 0             |
| control_bds:                               | : 0             |
| fds                                        | : 1976          |
| max_fds :                                  | : 3500          |
| fd_vlans                                   | : 0             |
| fd_vxlans                                  | : 0             |
| vlans                                      | : 3955          |
| max vlans                                  | : 3960          |
| vlan_xlates                                | 6739            |
| max vlan_xlates                            | 32768           |
| ports                                      | : 52            |
| pcs                                        | : 47            |
| hifs                                       | : 0             |
| nif pcs                                    | : 0             |
| 12 local host entries                      | : 1979          |
| max 12 local host entries                  | 32768           |
| 12 local host entries norm                 | 6               |
| 12_total host entries                      | · 1979          |
| max 12 total host entries                  | · 65536         |
| 12 total bost entries norm                 | . 000000<br>· 2 |
|                                            | . J             |
| 13 stats.                                  |                 |
| ========                                   |                 |
| 13 v/ local en entries                     | 2053            |
| max 13 v4 local en entries                 | · 32768         |
| $13 \times 10^{-10}$ en entries norm       | · 12            |
| 12 v6 local op optrios                     | · 12<br>· 1076  |
| max 12 v6 local op optrios                 | · 1970          |
| 12 v6 local op optrios porm                | . 24370<br>. o  |
| 12 v4 total op optrios                     | . 0<br>. 2052   |
| max 12 v4 total on optrios                 | . 5955          |
| <pre>imax_15_v4_total_ep_entities</pre>    | . 05550<br>. c  |
| 13_v4_total_ep_entries_norm                | 1076            |
| 13_vo_total_ep_entites                     | 1970            |
| max_13_v6_tota1_ep_entries                 | 49152           |
| 13_V6_total_ep_entries_norm                | 4               |
| max_13_V4_32_entries                       | 98304           |
| total_13_V4_32_entries                     | 35590           |
| 13_V4_total_ep_entries                     | : 3953          |
| 13_v4_host_uc_entries                      | : 3/            |
| 13_v4_host_mc_entries                      | 31600           |
| total_13_v4_32_entries_norm                | : 36            |
| max_13_v6_128_entries                      | : 49152         |
| total_13_v6_128_entries                    | : 3952          |
| 13_v6_total_ep_entries                     | : 1976          |
| 13_v6_host_uc_entries                      | : 1976          |
| <pre>13_v6_host_mc_entries</pre>           | : 0             |
| <pre>total_13_v6_128_entries_norm</pre>    | : 8             |
| <pre>max_13_1pm_entries</pre>              | : 38912         |
| 13_lpm_entries                             | : 9384          |
| <pre>13_v4_lpm_entries</pre>               | : 3940          |
| <pre>13_v6_lpm_entries</pre>               | : 5444          |
| 13_lpm_entries_norm :                      | : 31            |
| <pre>max_13_lpm_tcam_entries</pre>         | : 4096          |
| <pre>max_13_v6_wide_lpm_tcam_entries</pre> | s: 1000         |

| <pre>13_lpm_tcam_entries</pre>         | : | 2689   |        |
|----------------------------------------|---|--------|--------|
| 13_v4_lpm_tcam_entries                 | : | 2557   |        |
| <pre>13_v6_lpm_tcam_entries</pre>      | : | 132    |        |
| <pre>13_v6_wide_lpm_tcam_entries</pre> | : | 0      |        |
| <pre>13_lpm_tcam_entries_norm</pre>    | : | 65     |        |
| <pre>13_v6_lpm_tcam_entries_norm</pre> | : | 0      |        |
| 13_host_uc_entries                     | : | 2013   |        |
| <pre>13_v4_host_uc_entries</pre>       | : | 37     |        |
| <pre>13_v6_host_uc_entries</pre>       | : | 1976   |        |
| <pre>max_uc_ecmp_entries</pre>         | : | 32768  |        |
| uc_ecmp_entries                        | : | 1      |        |
| uc_ecmp_entries_norm                   | : | 0      |        |
| <pre>max_uc_adj_entries</pre>          | : | 8192   |        |
| uc_adj_entries                         | : | 1033   |        |
| uc_adj_entries_norm                    | : | 12     |        |
| vrfs                                   | : | 1806   |        |
| infra vrfs                             | : | 0      |        |
| tenant vrfs                            | : | 1804   |        |
| rtd ifs                                | : | 2      |        |
|                                        | : | 2      |        |
| svi_ifs                                | : | 1978   |        |
| _                                      |   |        |        |
| Mcast stats:                           |   |        |        |
| =========                              |   |        |        |
| mcast count                            | : | 31616  | <<<<<< |
| max mcast count                        | : | 32768  |        |
|                                        |   |        |        |
| Policy stats:                          |   |        |        |
|                                        |   |        |        |
| policy count                           | : | 127116 |        |
| max policy count                       | : | 131072 |        |
| policy otcam count                     | : | 2920   |        |
| max policy otcam count                 |   | : 819  | 2      |
| policy label count                     |   | : 0    |        |
| max policy label count                 |   | : 0    |        |
|                                        |   |        |        |
| Dci Stats:                             |   |        |        |
| ===========                            |   |        |        |
| vlan_xlate_entries                     | : | 0      |        |
| vlan_xlate_entries tcam                | : | 0      |        |
| max_vlan_xlate_entries                 | : | 0      |        |
| sclass xlate entries                   | : | 0      |        |
| sclass xlate entries tcam              | : | 0      |        |
| max sclass xlate entries               | : | 0      |        |
|                                        |   |        |        |

### Falla de los siguientes pasos: F450296

1. Considere la posibilidad de trasladar parte del tráfico de multidifusión a otras hojas.

2. Explore diversos perfiles de escala de reenvío para aumentar la escala de multidifusión. consulte el enlace <u>https://www.cisco.com/c/en/us/td/docs/switches/datacenter/aci/apic/sw/all/forwarding-scale-profiles/cisco-apic-forwarding-scale-profiles/m-forwarding-scale-profiles-523.html</u>

### Acerca de esta traducción

Cisco ha traducido este documento combinando la traducción automática y los recursos humanos a fin de ofrecer a nuestros usuarios en todo el mundo contenido en su propio idioma.

Tenga en cuenta que incluso la mejor traducción automática podría no ser tan precisa como la proporcionada por un traductor profesional.

Cisco Systems, Inc. no asume ninguna responsabilidad por la precisión de estas traducciones y recomienda remitirse siempre al documento original escrito en inglés (insertar vínculo URL).